## How to send emails to class members

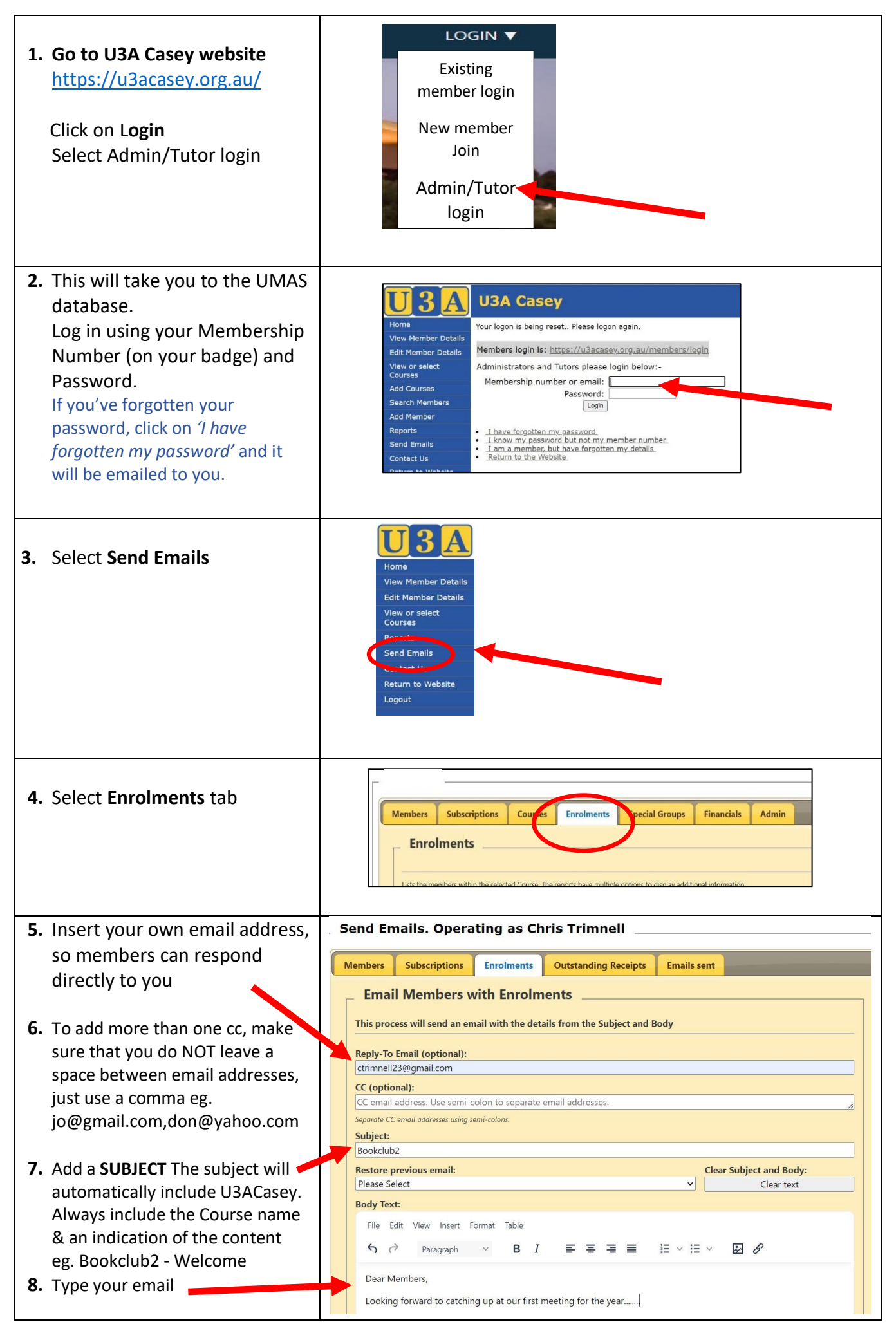

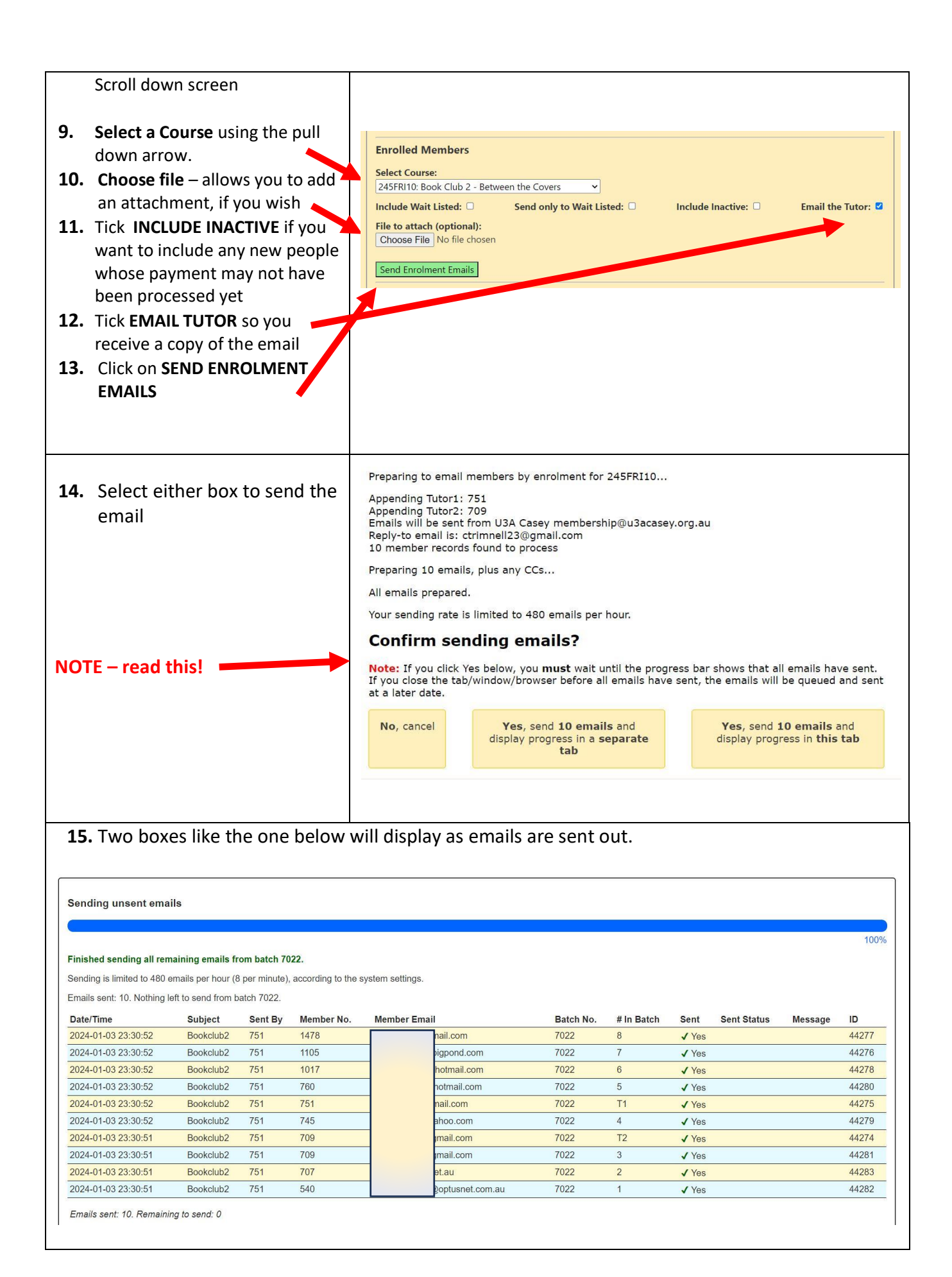